## SPIP 🕸 UNIFORM

## ขั้นตอนการสั่งซื้อชุดนักเรียน

1. คลิกที่ปุ่ม Login

| ID Card or Passport No.                                    |    |
|------------------------------------------------------------|----|
|                                                            |    |
| If using Passport No., enter information in capital latter | s. |

2. เมื่อเข้าสู่ระบบแล้ว คลิกที่ ปุ่ม Add New Order

|                                                                | SPIP 🛣 UNIFOR                     | Μ             |
|----------------------------------------------------------------|-----------------------------------|---------------|
| Home Uniform Shop                                              |                                   | Logo          |
| Information                                                    |                                   | 🕑 Edit Pr     |
| ID Card / Passport No. : 1149900172661<br>Name MB NARONG PULOY | Student ID : IP123456<br>Year : 7 |               |
| Add New Order                                                  |                                   | Saarch        |
| No. A Date                                                     | Order Status     Payment Status   | Search 4      |
|                                                                | No data available in table        |               |
|                                                                |                                   | Previous Next |

- หน้า Uniform Shop จะแสดงเสื้อนักเรียน ตามระดับชั้นที่นักเรียนกำลังศึกษา ส่วนกางเกงหรือกระโปรงจะแสดง ตามเพศของนักเรียน
  - เมื่อเลือกขนาดและจำนวนที่ต้องการแล้ว ให้คลิกที่ปุ่ม Add To Cart
  - สามารถดู Size Chart โดยคลิกที่ปุ่ม Size Chart
  - และกดปุ่ม Cart เพื่อดำเนินการสั่งซื้อ

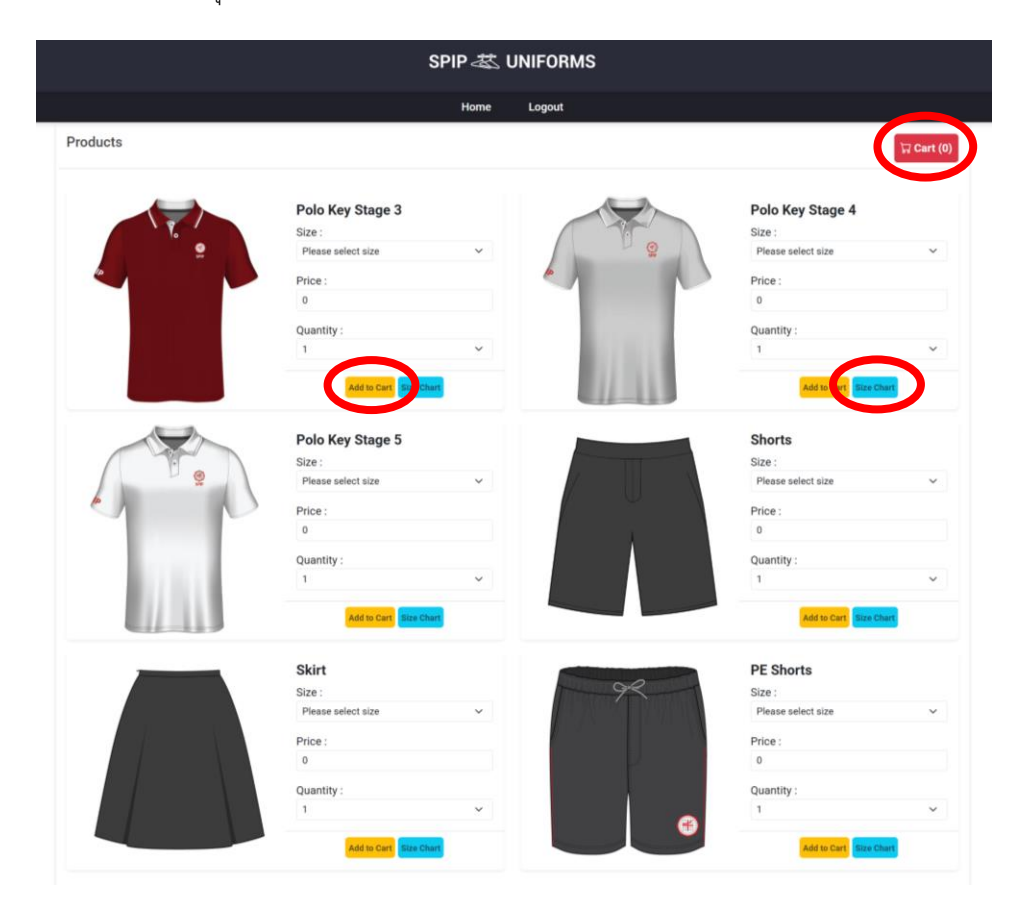

- 4. ตรวจสอบรายการสั่งซื้ออีกครั้ง และกดที่ปุ่ม Order

5. ตรวจสอบรายการสั่งซื้ออีกครั้ง และกดที่ปุ่ม Checkout

|                       |                                               |                                                                              | SPIP 🕸 UNIFORM                                                                                                    | s                                                                                                    |                                                                                                    |
|-----------------------|-----------------------------------------------|------------------------------------------------------------------------------|----------------------------------------------------------------------------------------------------|----------------------------------------------------------------------------------------------------|----------------------------------------------------------------------------------------------------|
|                       |                                               |                                                                              | Home Logout                                                                                                    |                                                                                                    |                                                                                                    |
| Order De              | tails                                         |                                                                              |                                                                                                    |                                                                                                    |                                                                                                    |
| ID Card / P<br>Name : | assport No. :                                 | Student ID :<br>Year : 7                                                     |                                                                                                    |                                                                                                    |                                                                                                    |
| No.                   | Product                                       | Shrit Size                                                                   | Unit Price (THB.)                                                                                                    | Quantity                                                                                                    | Total (THB.)                                                                                                    |
| 1                     | Polo Key Stage 4                              | xs                                                                           | 350                                                                                                    | 1                                                                                                    | 350.00                                                                                                    |
|                       |                                               |                                                                              |                                                                                                    | Subtotal                                                                                                    | 350.00                                                                                                    |
|                       |                                               |                                                                              |                                                                                                    |                                                                                                    | Checkouts                                                                                                    |
|                       | Order De<br>ID Card / P<br>Name :<br>No.<br>1 | Order Details ID Card / Passport No. : Name : No. Product 1 Polo Key Stage 4 | Order Details       ID Card / Passport No.:     Student ID : I       Name:     Year : 7       No.     Product     Shrift Size       1     Polo Key Stage 4     XS | SPIP 名 UNIFORM       More Lagout       Order Details       ID Card / Passport No.:       Student ID : I       Name:     Year : 7       No.     Product     Shrift Size     Unit Price (THB.)       1     Polo Key Stage 4     XS     350 | SPIP & UNIFORMS       Image: Cogout       Order Details       ID Card / Passport No. :     Student ID : !       Year: 7       No.     Product     Sthrift Size     Unit Price (THB.)     Quantity       1     Polo Key Stage 4     XS     350     1       3     Subtotal     Subtotal |

6. สามารถชำระผ่าน Application ของธนาคาร โดย Scan ผ่าน QR Code

| มหาวิทยามีของรับแต่รุ่มกระวิโรณ<br>ประสานมีกร (ม่ายประม                                                                                                    | 176 <b>ຮ</b> ວຍສຸຍຸນວິກ 23 ແ                                                                                 | ขวงคลองเดยเหนือ เขตวัด<br>โกร 02-2 | มมา กรุงเทพฯ 10110<br>60-9621-3 ต่อ 700 |
|----------------------------------------------------------------------------------------------------|----------------------------------------------------------------------------------------------------|------------------------------------|-----------------------------------------|
|                                                                                                    | ค่าขุดนักเรียน                                                                                               |                                    |                                         |
| (Bill P                                                                                                    | ayment Pay-In Slip)                                                                                          |                                    |                                         |
| រួងអ្វីដំហើរទេ<br>នៈ តារាករប្តេប៉ាក់ទេខយោទកក្ខ។<br>មនៈទាំងជិងផ្លំដើនតាម៊ី : 0993000192192<br>នាំហើរដ្ឋតី នយាការភាទូទំពែម COMPANY CODE: 82073                                                                                                    | ພັດມູລະຫຼັກຳຣາ<br>ສິລະ-ມານແຫຼງລ<br>Ref T(ທະນາສາສປອນຣຳກໍເຕັວປຣະການນ) :<br>3 Ref 2(ແລະກໍເລີ້ນຫລິດ) : 960000003 |                                    |                                         |
| รายการ                                                                                                    | ราคา                                                                                                    | จำนวน                              |                                         |
| 1. Shorts (2)(5)                                                                                                    | 350.00                                                                                                    | 1                                  | 350.00                                  |
| 2. Polo Key State 3 (2KS)                                                                                                    | 350.00                                                                                                    | 1                                  | 350.00                                  |
| เจ็คร้อยบาทอ้วน                                                                                                    |                                                                                                    |                                    | 8700.00                                 |
| โปรดย่ำระเงิน : ภายในวันเ                                                                                                    | เละเวลา:                                                                                                    |                                    |                                         |
| Teorifictulicouristins as gains alla                                                                                                    |                                                                                                    |                                    | ss Bank                                 |
| autotania (statier (Kolia Baning)<br>Die Statie (Kolia Baning)<br>Die Statie (K |                                                                                                    |                                    |                                         |
| มายหตุ: เริ่มรูลข้างอับมิบร้อมูลที่แบงกระเพิ่งประกงที่กงได้บรางร<br>กลีมัลละเลิยามารถสมเขามร้อมูลพื้นเช่งได้ที่มาหารได้มากระได้                                                                                                    | เาคารที่ให้บริการ Cross-Bank Bill P<br>อีการก่อนสำระ                                                         | layment                            |                                         |